# WBI 3.0 이용 방법

**Web Based Instruction** 

## WBI 사이트 찾아오기

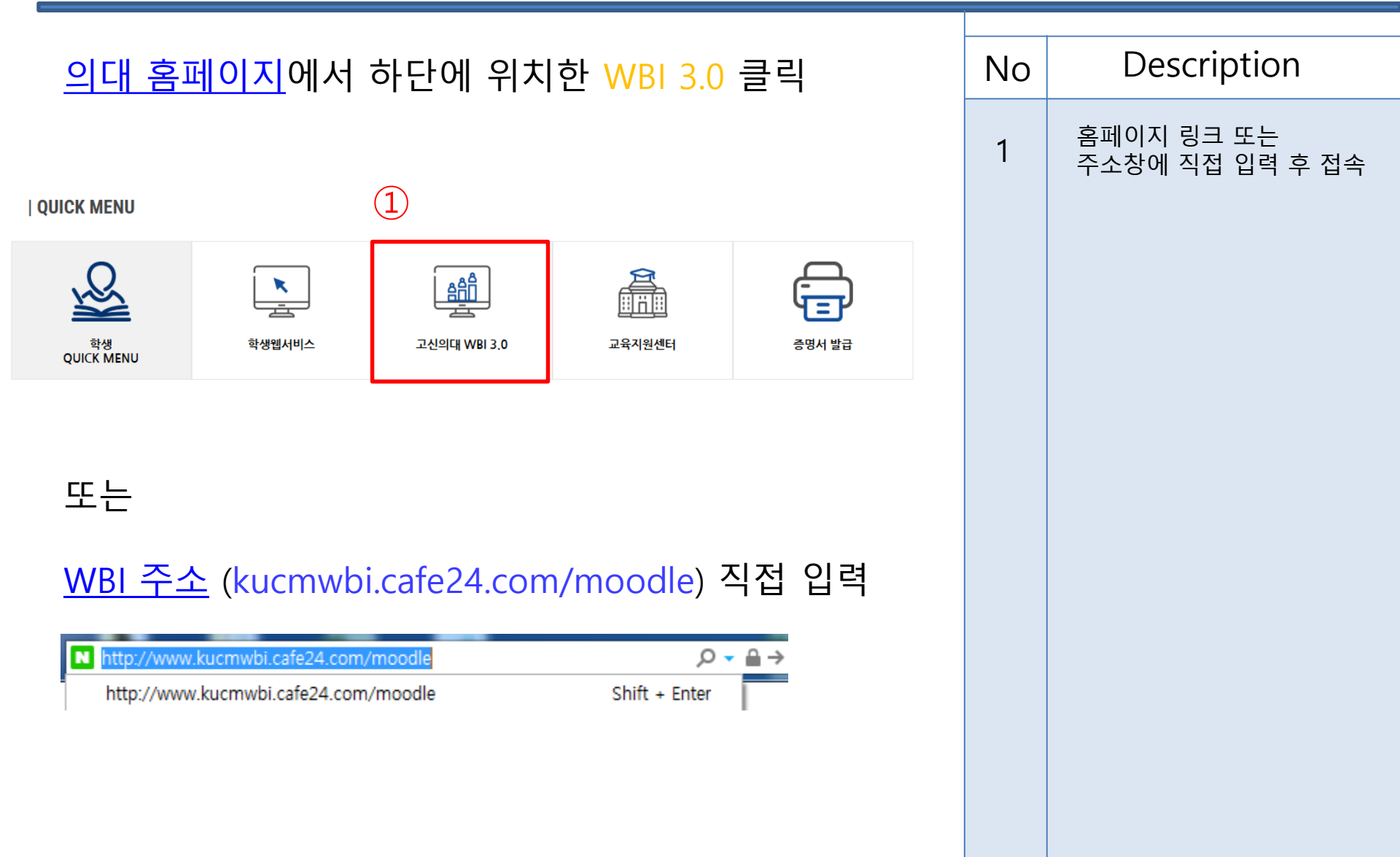

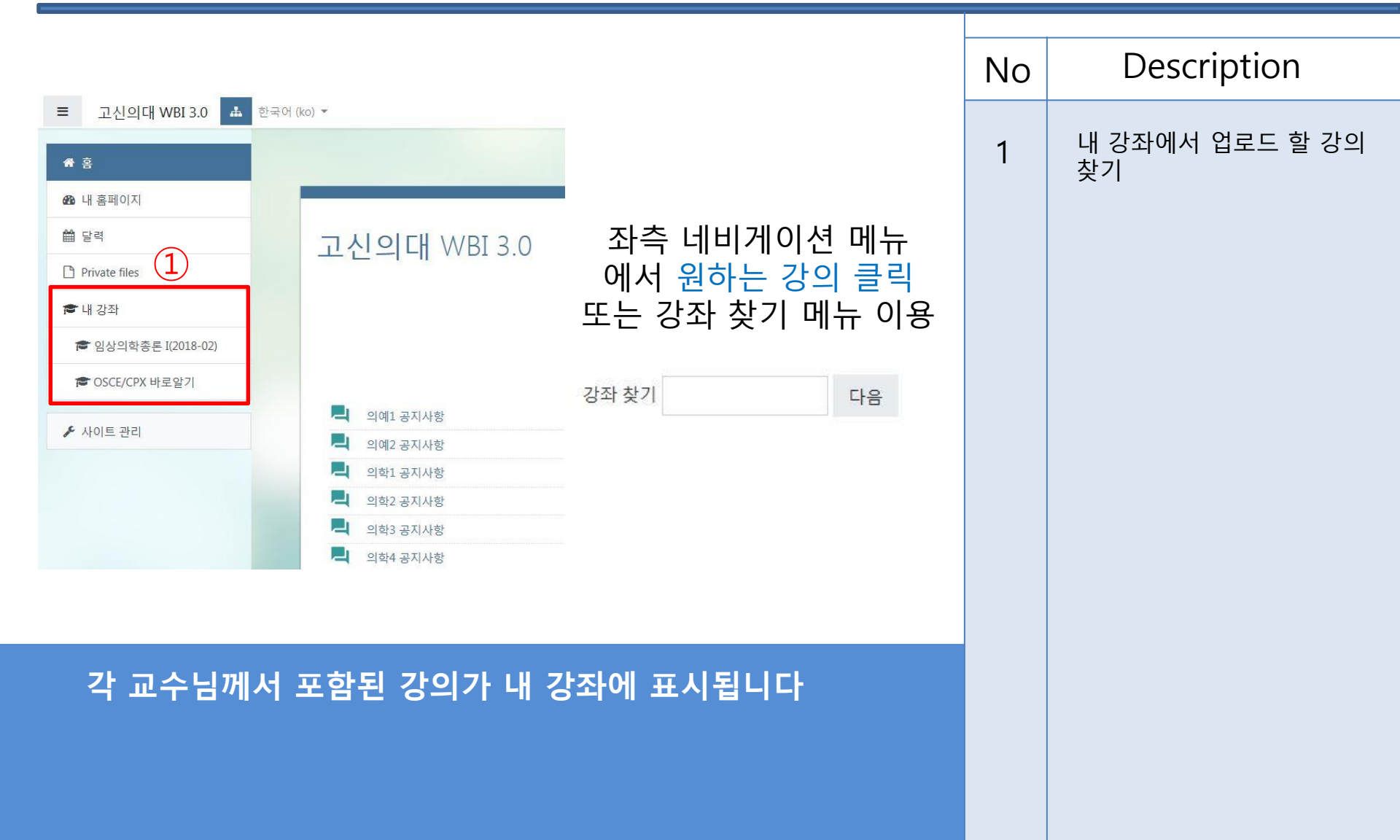

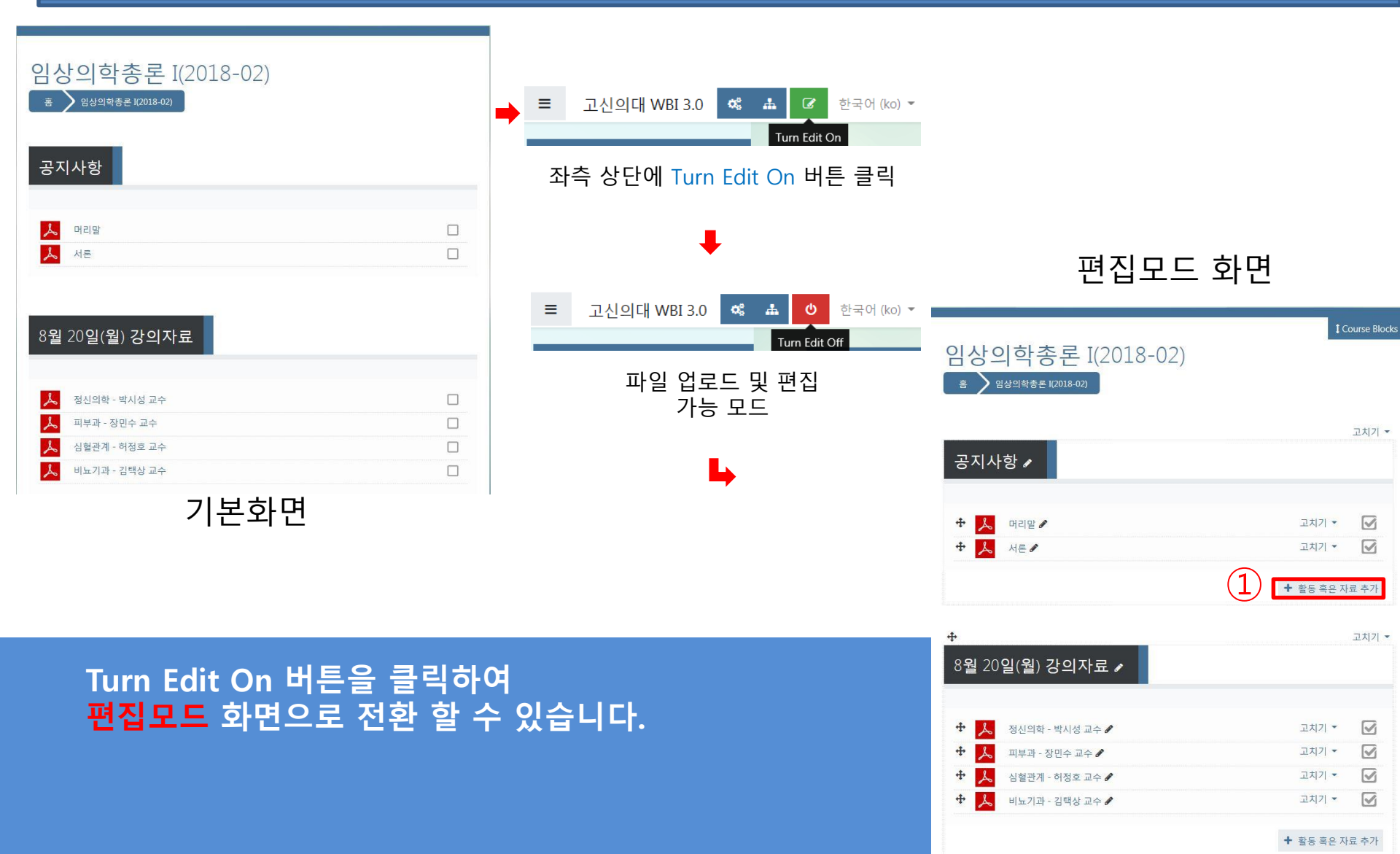

#### 편집모드 화면

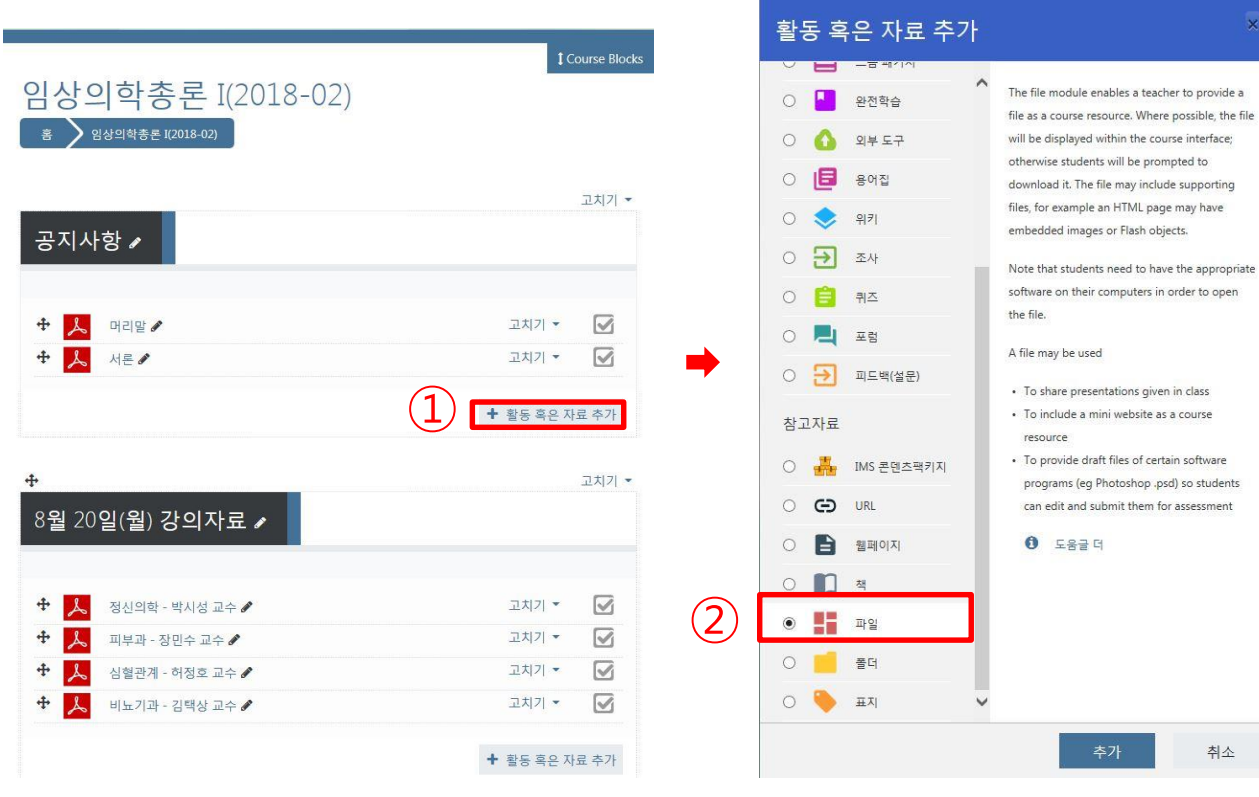

#### Description No 활동 혹은 자료 추가 클릭

1

2

취소

아래쪽 파일 선택 후 추가 버튼 클릭

#### 파일 추가로 강의록을 올릴 수 있습니다

| 輩 새 파일 추가하기๏                                                                  | ▶ 모두 펼치기                  | - | No | Description                   |
|-------------------------------------------------------------------------------|---------------------------|---|----|-------------------------------|
| <ul> <li>▼ 일반 설정</li> <li>이름</li> <li>● 3</li> <li>- 적당한 값을 입력하시오.</li> </ul> |                           |   | 3  | 강의록 이름 설정                     |
| 모듈 소개<br><b>1 i • B I</b>                                                     | E ► % % ■ ● ●             |   | 4  | 파일 추가 버튼 클릭 또는<br>드래그하여 파일 이동 |
| 파일 선택<br>파일 선택                                                                | 파일 선택도구                   |   |    |                               |
| 파일 추가 버튼 클릭 –<br>강의록 추가 – 이 파일                                                | 파일 올림 클릭 – 찾아보기로<br>올림 클릭 |   |    |                               |
| 강의록 파일 드래그하여                                                                  | 여 등록 가능                   |   |    |                               |

# WBI 기능 소개

### WBI 기능 소개

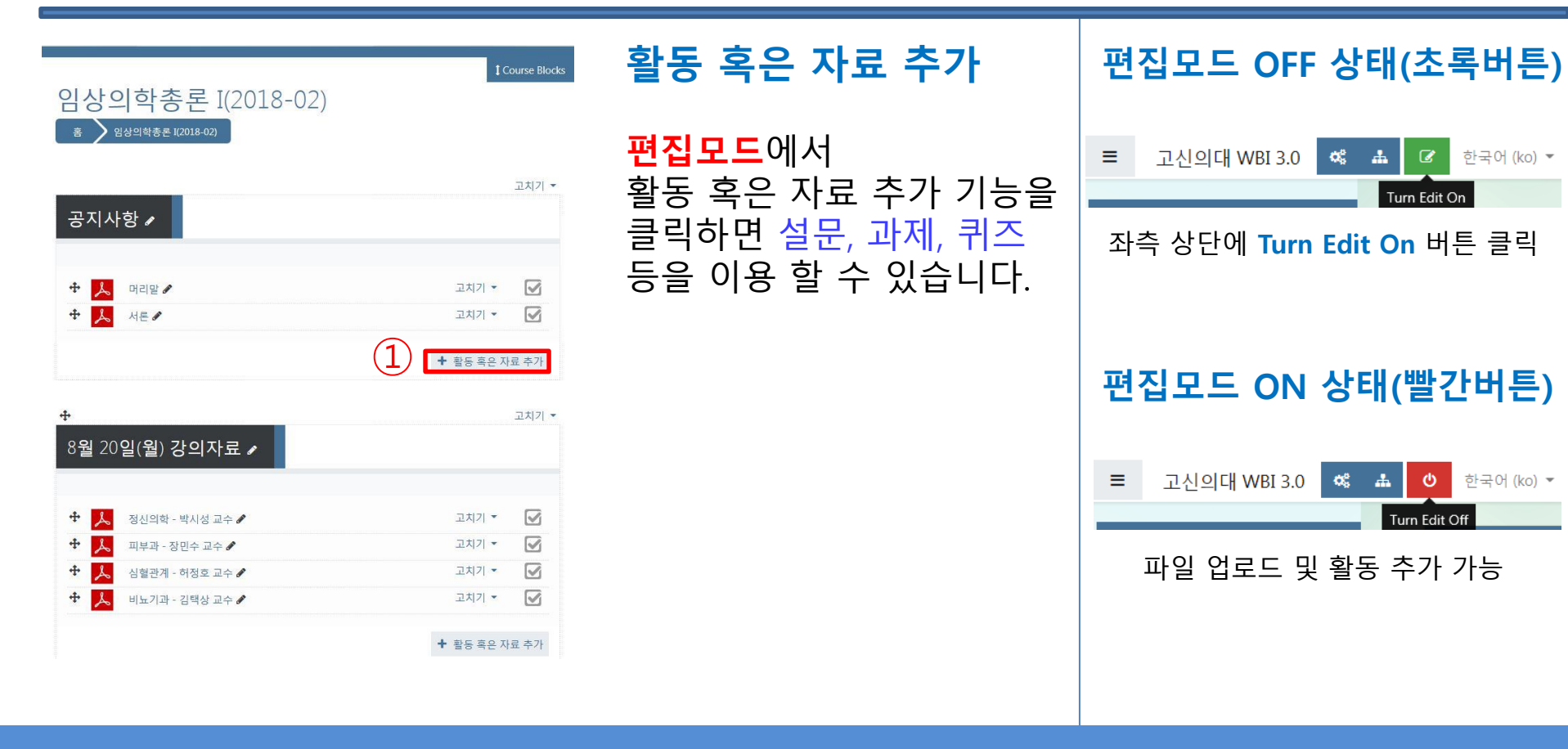

#### WBI에서 설문, 과제, 퀴즈 등을 이용 할 수 있습니다.

# WBI 기능 소개(설문)

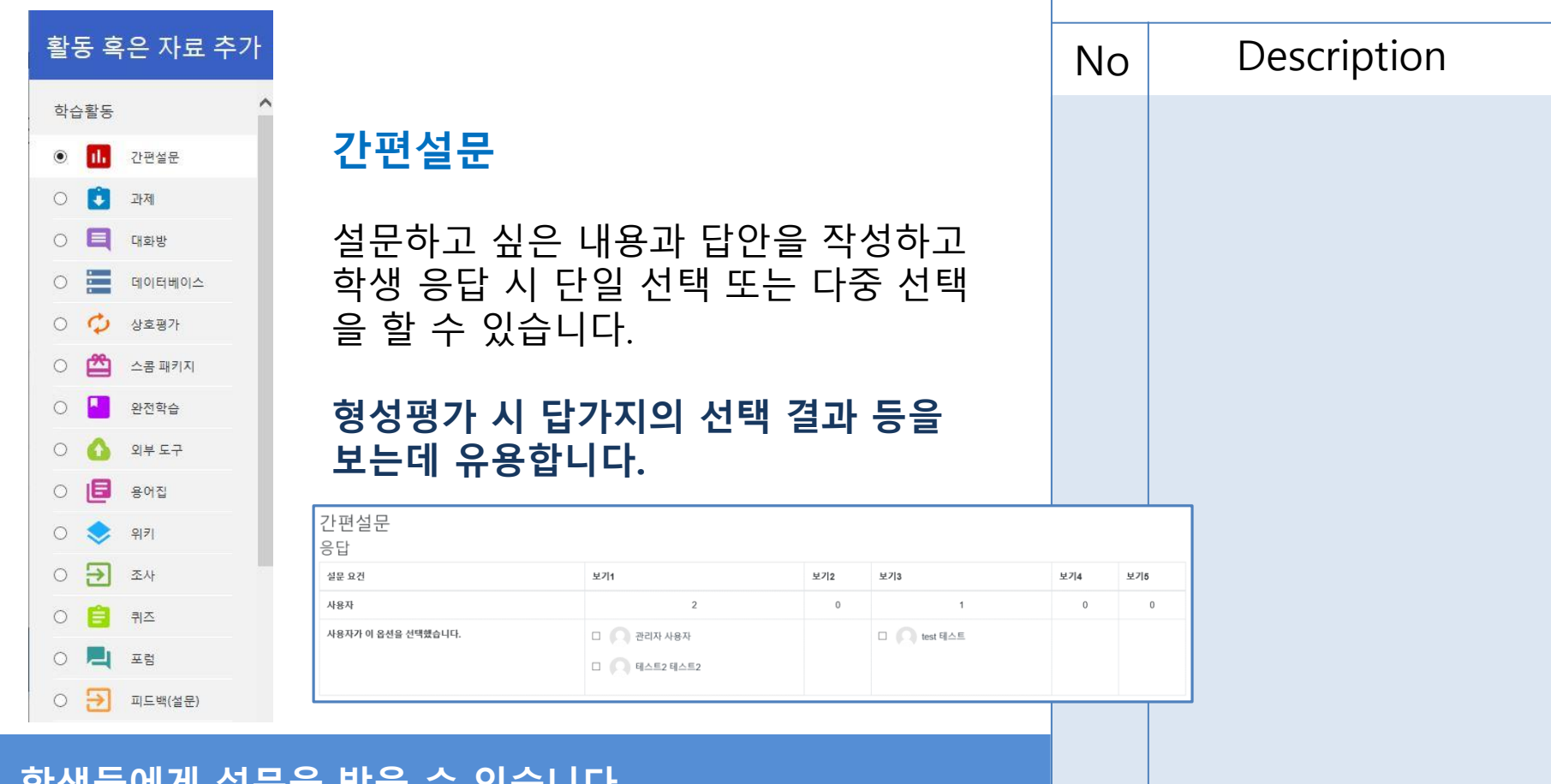

#### 학생들에게 설문을 받을 수 있습니다.

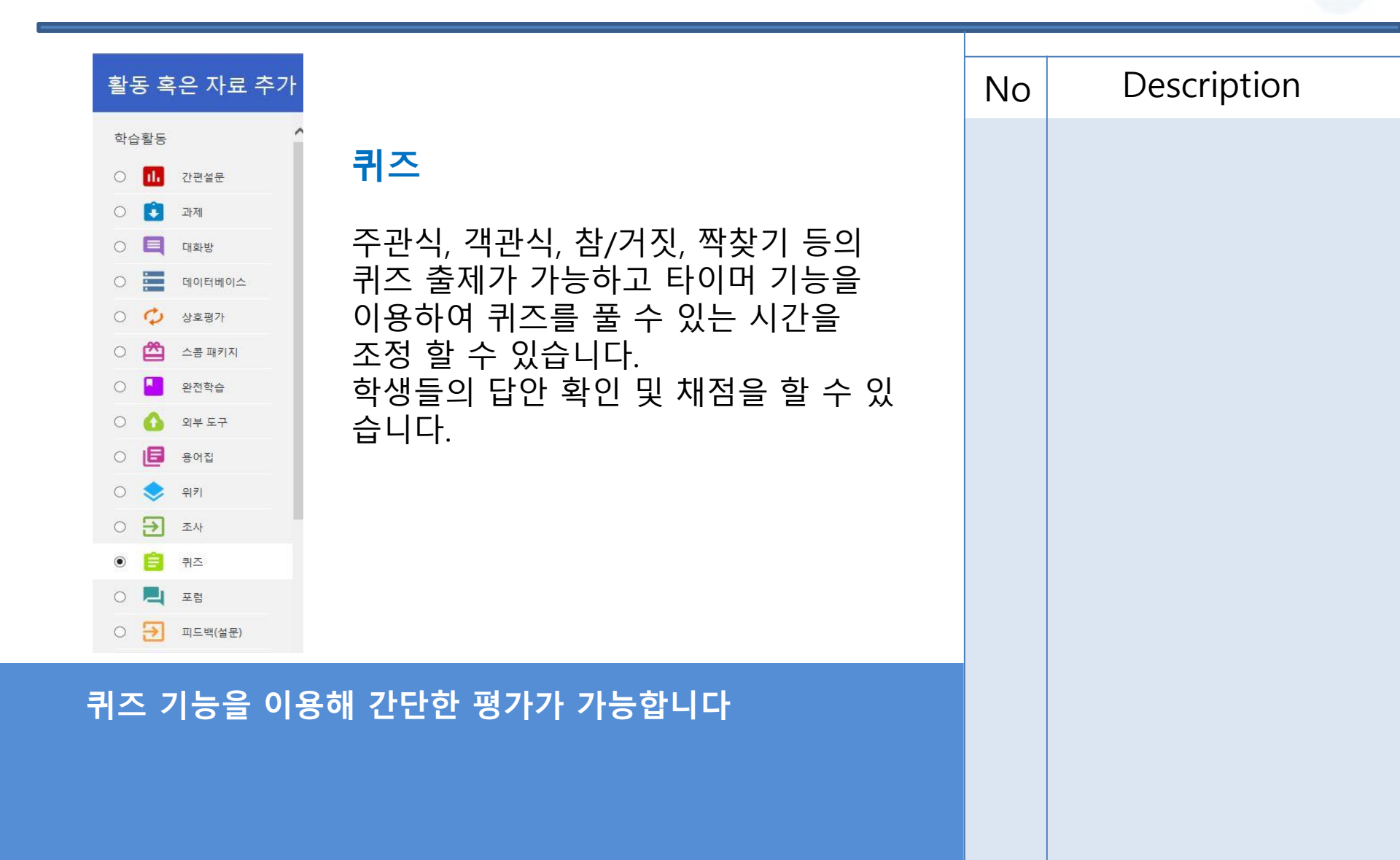

| 퀴즈 생성 방법(1)                                                                                                    | No | Description                                        |  |  |
|----------------------------------------------------------------------------------------------------|----|----------------------------------------------------|--|--|
| · 일반 설정         ●           이름         ●           소개         ●           · i · B I Ⅲ<         ●                                                                                                    | 1  | 퀴즈 이름을 입력합니다                                       |  |  |
| 퀴즈 샘플 문제입니다.                                                                                                    | 2  | 퀴즈시작, 종료 시간을 설정<br>할 수 있습니다                        |  |  |
| □ 강좌 화면에 설명 표시 ● 타이 밍                                                                                                    | 3  | 퀴즈당 풀 수 있는 시간을<br>입력할 수 있습니다                       |  |  |
| 1     1     1     1     1     1     1     1     1     1     1     1     1     1     1     1     1     1     1     1     1     1     1     1     1     1     1     1     1     1     1     1     1     1     1     1     1     1     1     1     1     1     1     1     1     1     1     1     1     1     1     1     1     1     1     1     1     1     1     1     1     1     1     1     1     1     1     1     1     1     1     1     1     1     1     1     1     1     1     1     1     1     1     1     1     1     1     1     1     1     1     1     1     1     1     1     1     1     1     1     1     1     1     1     1     1     1     1     1     1     1     1     1     1     1     1     1     1     1     1     1     1     1     1     1     1     1     1     1     1     1     1     1     1     1     1 </td <td></td> <td></td>                                                                                                    |    |                                                    |  |  |
| 비스 평묘     4     2월     2020     16     31     ●     ●     관리모드 활성       시간제한     0     분간     •     교관리모드 활성     ·     ·     ·     ·     ·     ·     ·     ·     ·     ·     ·     ·     ·     ·     ·     ·     ·     ·     ·     ·     ·     ·     ·     ·     ·     ·     ·     ·     ·     ·     ·     ·     ·     ·     ·     ·     ·     ·     ·     ·     ·     ·     ·     ·     ·     ·     ·     ·     ·     ·     ·     ·     ·     ·     ·     ·     ·     ·     ·     ·     ·     ·     ·     ·     ·     ·     ·     ·     ·     ·     ·     ·     ·     ·     ·     ·     ·     ·     ·     ·     ·     ·     ·     ·     ·     ·     ·     ·     ·     ·     ·     ·     ·     ·     ·     ·     ·     ·     ·     ·     ·     ·     ·     ·     ·     ·     ·     ·     ·     ·     ·     ·     ·     ·     ·     ·     ·     ·     · <td>4</td> <td>시도 횟수를 조절하여<br/>한번 또는 여러 번 응시할 수<br/>있도록 설정할 수 있습니다.</td>                                                                                                    | 4  | 시도 횟수를 조절하여<br>한번 또는 여러 번 응시할 수<br>있도록 설정할 수 있습니다. |  |  |
| 제출 유예 기간                                                                                                    |    |                                                    |  |  |
| 성적 범주          ·         ·         ·         ·         ·         ·         ·         ·         ·         ·         ·         ·         ·         ·         ·         ·         ·         ·         ·         ·         ·         ·         ·         ·         ·         ·         ·         ·         ·         ·         ·         ·         ·         ·         ·         ·         ·         ·         ·         ·         ·         ·         ·         ·         ·         ·         ·         ·         ·         ·         ·         ·         ·         ·         ·         ·         ·         ·         ·         ·         ·         ·         ·         ·         ·         ·         ·         ·         ·         ·         ·         ·         ·         ·         ·         ·         ·         ·         ·         ·         ·         ·         ·         ·         ·         ·         ·         ·         ·         ·         ·         ·         ·         ·         ·         ·         ·         ·         ·         ·         ·         ·         ·         ·         · <td></td> <td></td> |    |                                                    |  |  |
| 4 허용된 시도 1 ↓                                                                                                    |    |                                                    |  |  |
| 채점 방법 외 정 최고 점수 🗢                                                                                                    |    |                                                    |  |  |

# 치점 방법: 최고 점수 사점 방법: 최고 점수 아직 퀴즈가 추가되지 않음 1 퀴즈 편집 강좌로 돌아가기

| <b>3</b> )<br>추次 | (2<br>가힐              | -<br>+ 질:<br>+ fro<br>+ 무?  | 질 문<br>문 추기<br>때 que<br>작위 참 | 문 섞기<br>Add<br>가<br>잘문 추가 |
|------------------|-----------------------|-----------------------------|------------------------------|---------------------------|
| 질둔               | 들                     |                             | ^                            | 이미 정의된 목록에서 하나 또는 다수의 응답을 |
| ۲                | ŧ≡                    | 선다형                         |                              | 선택할 수 있도록 허용합니다.          |
| 0                | ••                    | 참/거짓                        |                              |                           |
| 0                | :::                   | 짝찾기형                        |                              |                           |
| 0                |                       | 주관식 단답형                     |                              |                           |
| 0                | 12                    | 수치형                         |                              |                           |
| 0                |                       | 에세이                         |                              |                           |
| 0                | •                     | Drag and drop<br>into text  |                              |                           |
| 0                | \$                    | Drag and drop<br>markers    |                              |                           |
| 0                | +                     | Drag and drop<br>onto image |                              |                           |
| 0                | •                     | Select missing<br>words     |                              |                           |
| 0                | <del>2+2</del><br>= ? | 계산 선다형 질문                   |                              |                           |
| ~                | 2+2                   |                             | ~                            |                           |

| No | Description                  |  |  |  |  |
|----|------------------------------|--|--|--|--|
| 1  | 퀴즈로 들어온 후<br>퀴즈 편집 버튼을 클릭합니다 |  |  |  |  |
| 2  | 질문 추가 버튼을 클릭합니다.             |  |  |  |  |
| 3  | 출제할 유형을 선택합니다                |  |  |  |  |
|    |                              |  |  |  |  |
|    |                              |  |  |  |  |

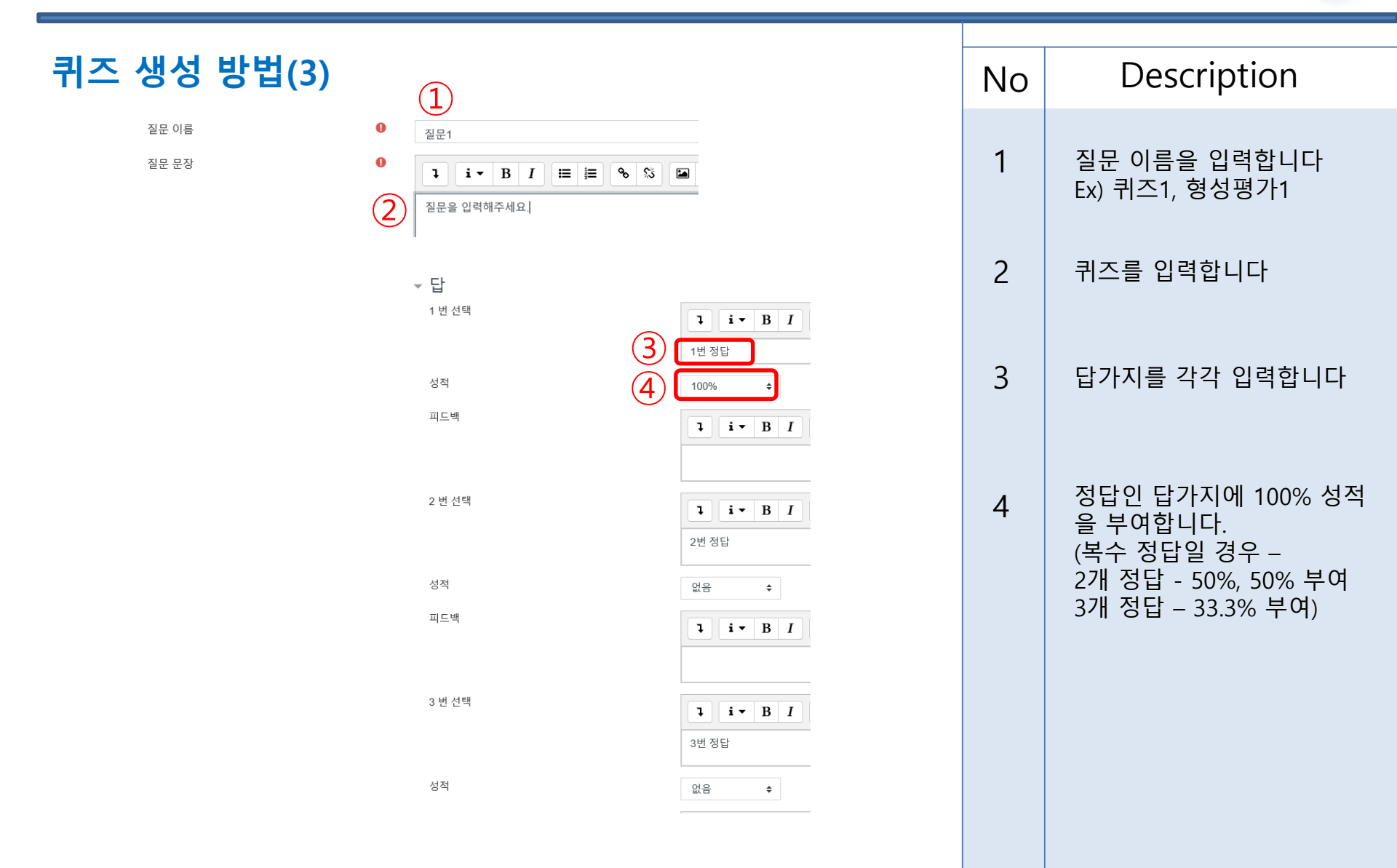

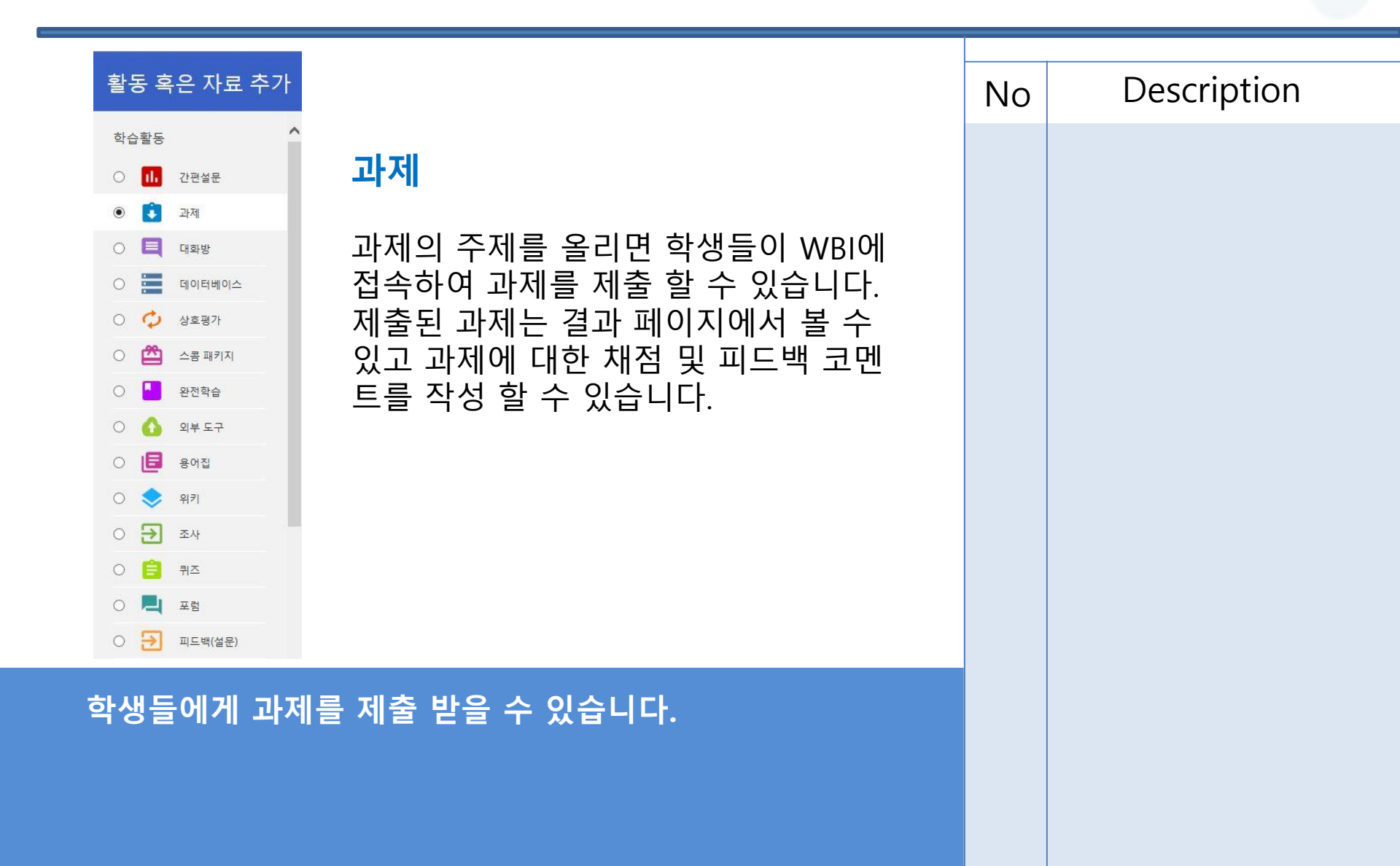

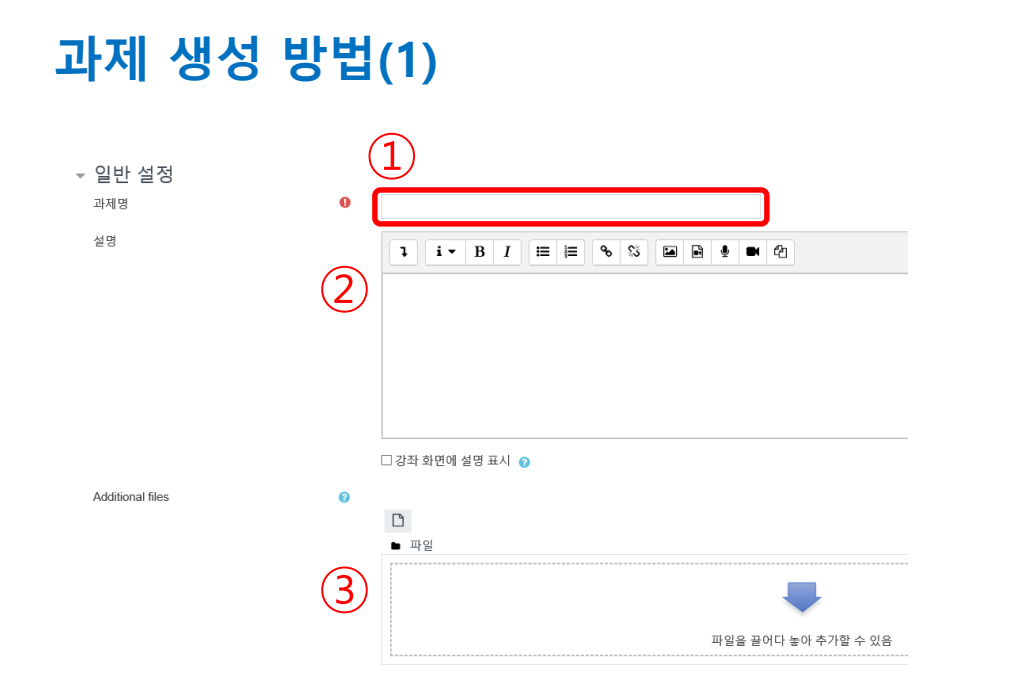

과제명, 설명을 입력하고 참고자료나 양식 등을 첨부하여 과제를 만들 수 있습니다.

| Description                      |
|----------------------------------|
| 과제명을 입력합니다                       |
| 과제에 대한 설명이 있을<br>경우 작성합니다        |
| 과제에 참고할만한 자료나<br>양식이 있을 경우 첨부합니다 |
|                                  |

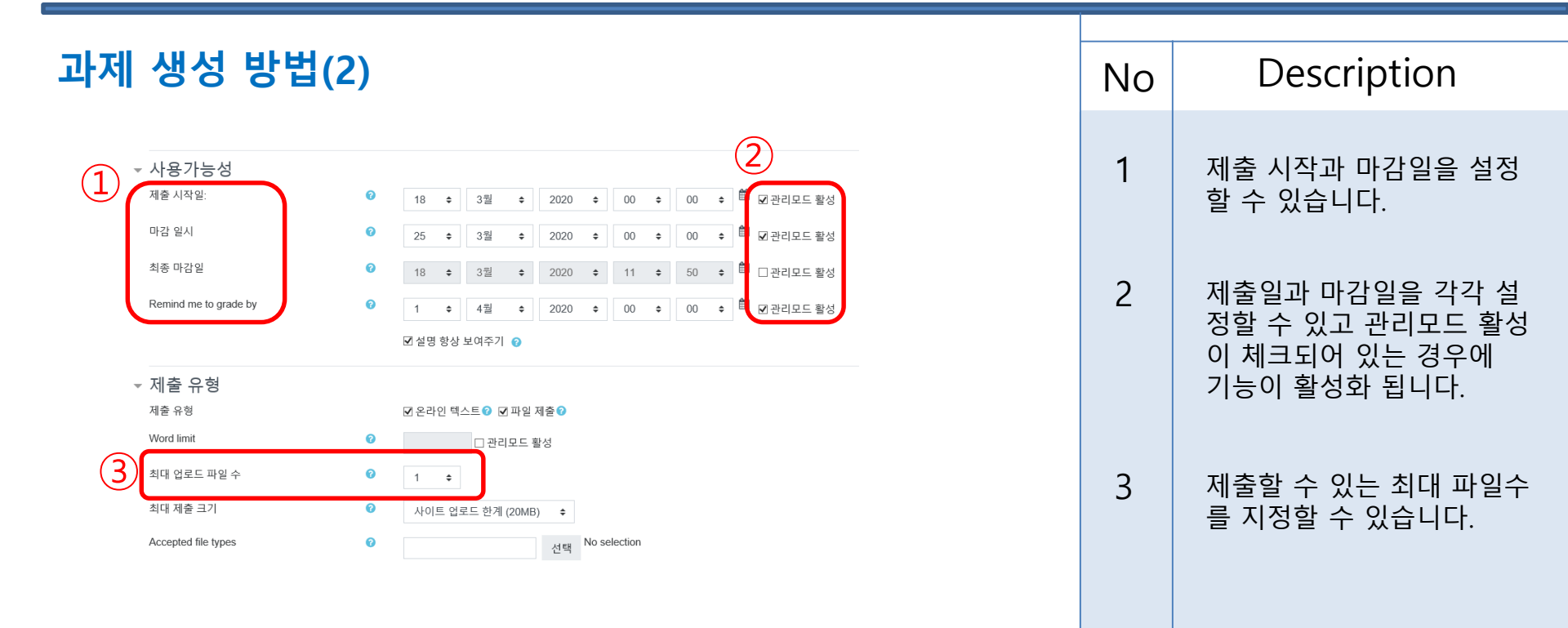

#### 과제 제출 기간이나 제출 파일수를 설정할 수 있습니다

| 과제 확인 및 채점 방법(1)                                           |      |   | Description      |
|------------------------------------------------------------|------|---|------------------|
| <ol> <li>간이 임상수기 평가(Mini-CEX) </li> </ol>                  |      | 1 | 확인 및 채점할 과제 클릭   |
| 간이 임상수기 평가(Mini-CEX)<br><sub>환자문제/진단을 작성하시오</sub><br>채점 요약 |      | 2 | 모든 제출 보기/채점하기 클릭 |
| 참가자                                                        | 4    |   |                  |
| 제출함<br>채점이 필요합니다.                                          | 3    |   |                  |
| 2 모든 제출 보기/채점하기 성적                                         |      |   |                  |
| 과제를 선택하여 제출한 과제 및 채점을 할 수 있습                               | 하니다. |   |                  |
|                                                            |      |   |                  |

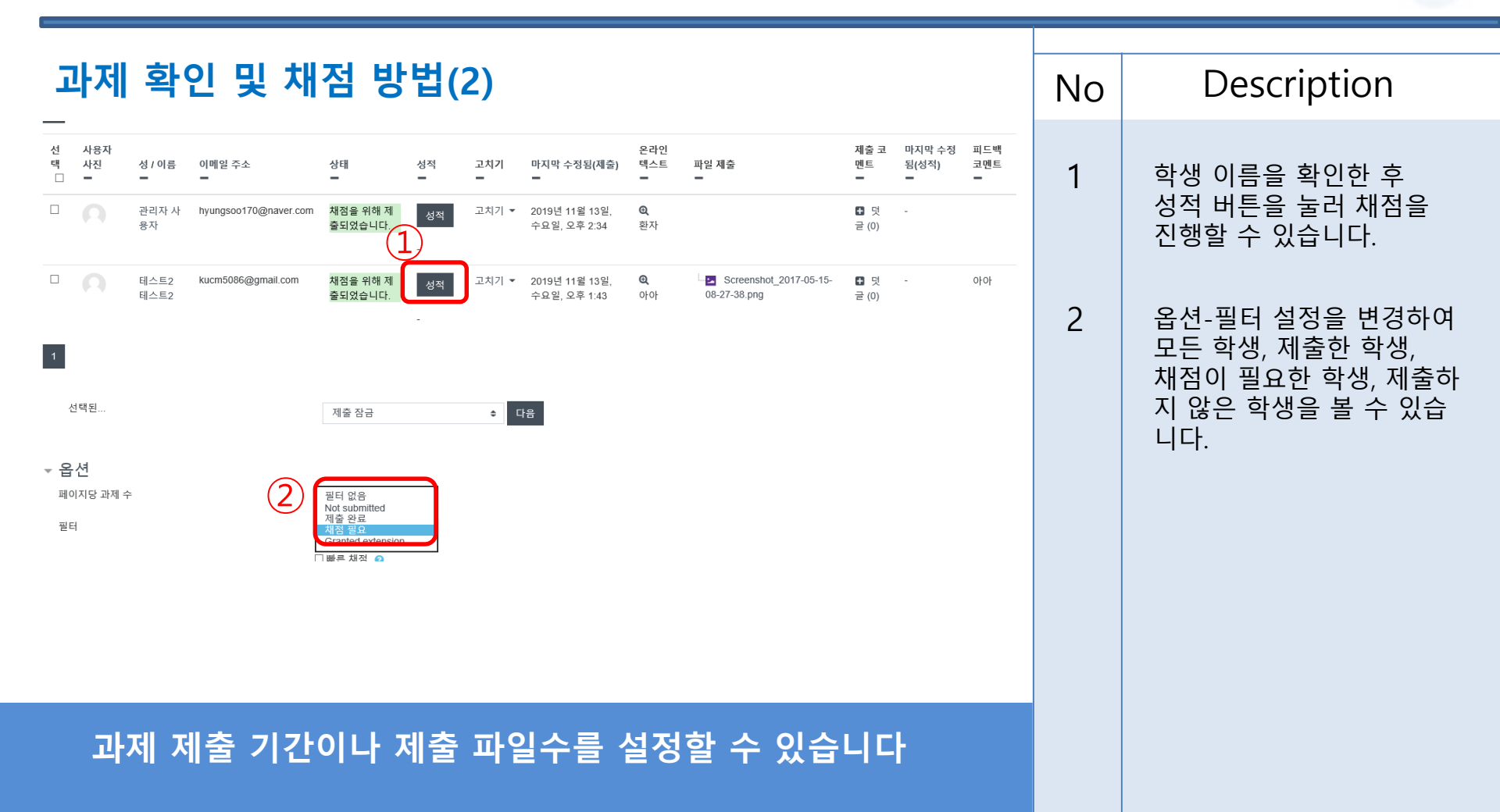

| 과제 확인 및 채점 방법(3)                                                                                                    | No | Description                              |  |  |
|----------------------------------------------------------------------------------------------------|----|------------------------------------------|--|--|
| 1                                                                                                    | 1  | 학생들이 작성한 텍스트나<br>업로드한 파일을 확인할 수<br>있습니다. |  |  |
| 성적<br>2 100 중 채점<br>100<br>성적부에서 현재 성적                                                                                                    | 2  | 성적을 입력할 수 있습니다.                          |  |  |
| Imicial addition     Imicial addition       Imicial addition     Imicial addition       Imicial addition     Imicial addition       Imicial addition     Imicial addition | 3  | 피드백 코멘트를 남길 수 있<br>습니다.                  |  |  |
|                                                                                                    | 4  | 채점 후 학생들에게 통지할<br>수 있습니다                 |  |  |
| 학습자들에게 등지 团 변경사항 저장 저장 후 다음 보기 초기화                                                                                                    |    |                                          |  |  |
| 학생들이 제출한 파일을 확인하여 채점할 수 있고<br>피드백 코멘트를 작성하고 이를 학생들에게 통지할<br>수 있습니다                                                                                                    |    |                                          |  |  |

# WBI App 활용법(MOODLE)

# WBI App 설치(Moodle)

|     |                    |                      |                                              | SKT 4:54 🖬 🗭 🌒 🗃 🗃 제 98% |    |                         |
|-----|--------------------|----------------------|----------------------------------------------|--------------------------|----|-------------------------|
| 1   | ← moodle           | ×                    | SKT 4:53 🖬 ♥ ● 🛛 🏹 📽 🕄 📶 99% 🛍               |                          | No | Description             |
|     | to moodle          |                      | Moodle                                       |                          |    |                         |
|     | fn Moodle          |                      | Moodle Pty Ltd.                              |                          | 1  | 구글 스토어, 앱 스토어에          |
|     | Q moodleman        | $\rightarrow$        | 제거 열기                                        |                          |    | Moodle 검색 후 설치          |
|     | Q moodleman. io    |                      |                                              |                          |    |                         |
|     | Q moodle mobile    |                      | 새로운 기능 ●<br>최종 업데이트: 2019. 12. 20. →         |                          | •  |                         |
|     | Q moodle classic a | р                    | H5P integration including option to view H5P |                          | 2  | 연결 사이트에                 |
|     |                    |                      |                                              |                          |    | kucmwbi.cafe24.com/mood |
|     |                    |                      |                                              | 0                        |    | le 입덕 우 연결              |
|     | 무들 연결              | <b>@ 0</b>           | ← 로그인                                        |                          |    |                         |
|     |                    |                      | 장 고신대학교의과대학                                  |                          | С  | ᇄᇬᇯᇂᆯᅴ이                 |
|     | mo                 |                      | 고신의대 WBI 3.0                                 |                          | 5  | ID / PW 입락 후 도그한        |
|     | 무들 사이트의 URL을 입력    | 하십시오. 이 앱으로 작동       | http://kucmwbi.cafe24.com/moodle             |                          |    |                         |
|     | 하도록 구성되지 않았을 수     | 하도록 구성되지 않았을 수 있습니다. | 사용자 아이디                                      |                          |    |                         |
| (2) | kucmwbi.cafe24.c   | om/moodle            |                                              |                          |    |                         |
|     | Q                  | Ż                    | 비밀번호 💿                                       |                          |    |                         |
|     | 2                  |                      | 로그인                                          |                          |    |                         |
|     |                    |                      |                                              |                          |    |                         |

MOODLE 앱 설치 후 연결 사이트에 WBI 3.0 사이트(kucmwbi.cafe24.com/moodle) 연결 후 ID/PW 로그인

# WBI App 기능 소개

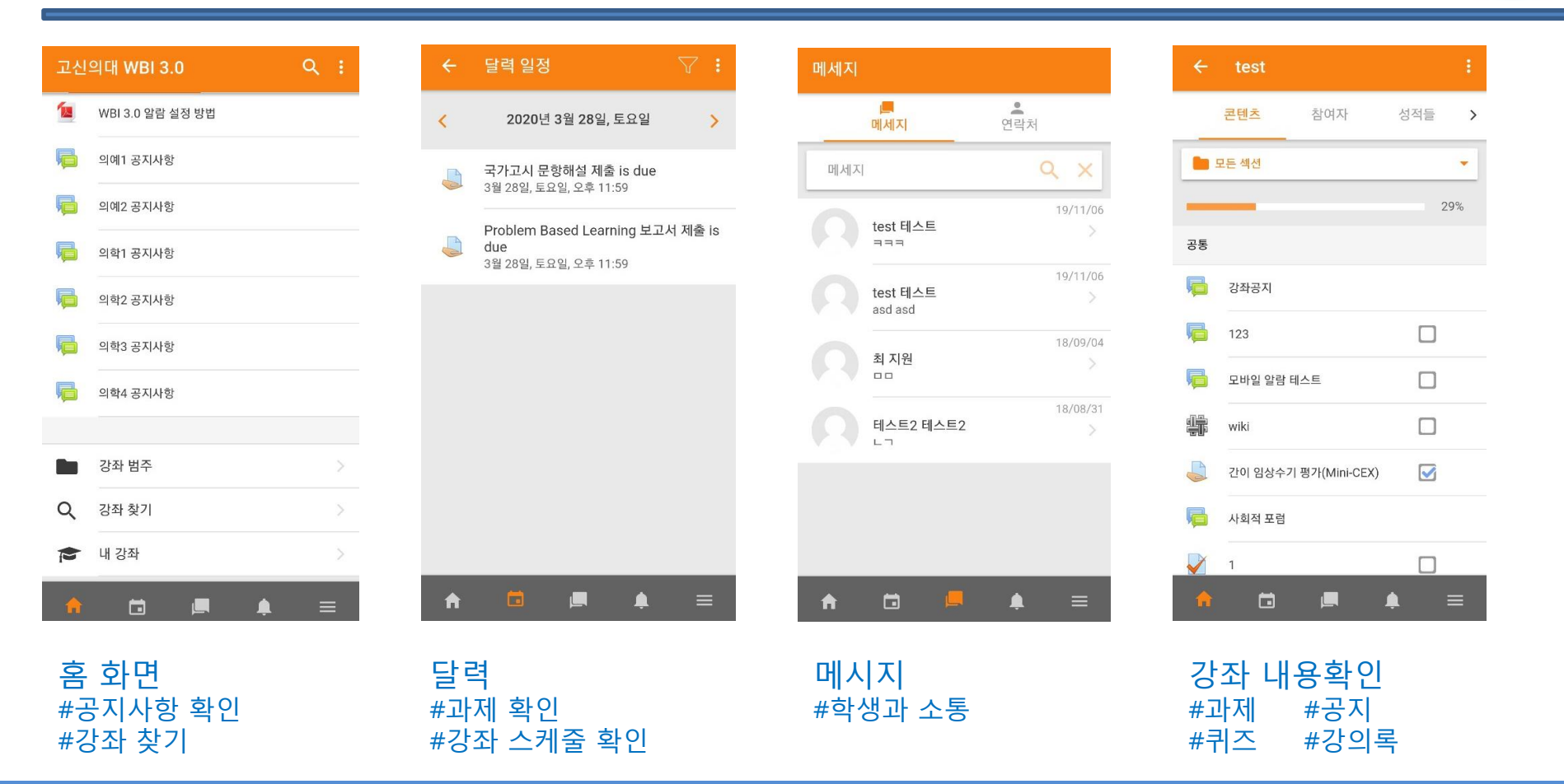

강좌, 스케줄 달력, 메시지, 알림 등의 기능을 이용할 수 있습니다. 강좌 안에 있는 과제 및 퀴즈, 강의록 열람 가능

# WBI App 기능 소개

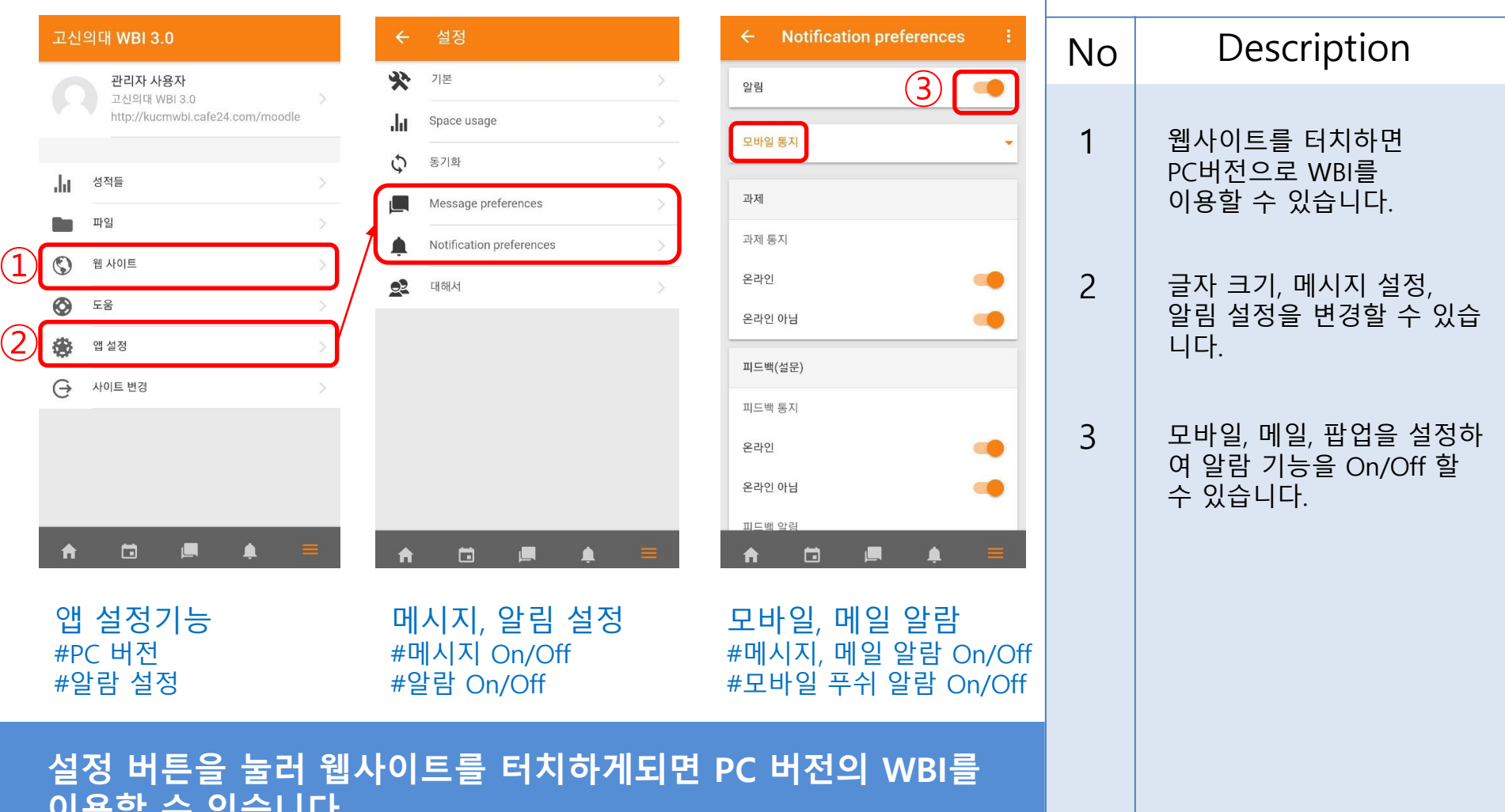

이용할 수 있습니다. 메시지, 모바일, 메일 알람 기능을 On/Off 할 수 <u>있습니다.</u>